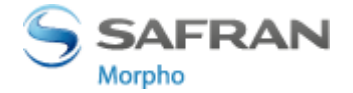

# Manual de Instalação SafeSign Linux

Ubuntu 12.04 LTS 32-bit Ubuntu 12.04 LTS 64-bit Red Hat 5 (5.8) 32-bit Red Hat 5 (5.8) 64-bit Red Hat 6 (6.3) 32-bit Red Hat 6 (6.3) 64-bit

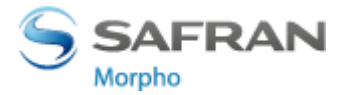

# SUMÁRIO

| 1. | Intr | odução                     | 3 |
|----|------|----------------------------|---|
| 1  | 1.   | Pré-requisitos             | 3 |
| 2. | Inst | alação                     | 4 |
| 2  | 2.1. | Ubuntu 12.04               | 4 |
| 2  | 2.2. | Instalação Red Hat 5       | 4 |
| 2  | .3.  | Red Hat 6                  | 4 |
| 3. | Ver  | ificação da Instalação     | 5 |
| З  | 3.1. | Ubuntu 12.04               | 5 |
| 3  | 3.2. | Red Hat 5                  | 5 |
| 3  | .3.  | Red Hat 6                  | 5 |
| 4. | Ren  | nover Safesign             | 6 |
| 4  | .1.  | Ubuntu 12.04               | 6 |
| 4  | .2.  | Red Hat 5                  | 6 |
| 4  | .3.  | Red Hat 6                  | 6 |
| 5. | Inst | alação do SafeSign Firefox | 7 |
| 5  | 5.1. | Instalando no Firefox      | 7 |
| 6. | Con  | figuração do Firefox       | 9 |

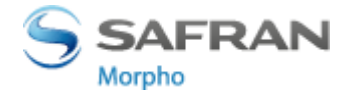

# 1. INTRODUÇÃO

Este manual foi produzido utilizando a versão do Sistema Operacional LINUX Ubuntu 12.04 em Inglês. Algumas divergências podem ser observadas em outras versões sejam eles superiores ou inferiores a esta.

# 1.1. Pré-requisitos

Antes de iniciar o processo de instalação, favor fechar todas as aplicações e salvar o arquivo de instalação em uma pasta no computador de acordo com a versão do Sistema Operacional.

Se você tiver alguma versão anterior do SafeSign Identity Client instalada no seu computador, favor primeiro desinstalá-la e somente depois proceder a instalação da nova versão.

Os usuários precisam ter privilégios suficientes (Administrador) e conhecimentos básicos de Linux para instalar SafeSign.

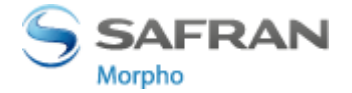

# 2. INSTALAÇÃO

# 2.1. Ubuntu 12.04

- 1- Para iniciar a instalação você deve dar um duplo clique no arquivo de instalação.
- 2- Irá abrir Ubutun Software Center e depois clique em install.

| Image: Software Center   Image: Software Center   Image: Software Center   All Software Inscalled |   |                                |
|---------------------------------------------------------------------------------------------------|---|--------------------------------|
| safesignidentityclient                                                                            |   |                                |
| Only install this file if you trust the origin.                                                   |   | Install                        |
| SafeSign Identity Client for Linux<br><u>Developer Web Site</u>                                   |   | No screenshot available        |
|                                                                                                   | ₽ |                                |
| Version safesignidentityclient 3.0.77-8<br>Total size 6,9 MB when installed                       |   |                                |
| License Unknown<br>Updates Unknown                                                                |   |                                |
| Reviews                                                                                           |   | English v Most helpful first v |

Siga aos passos ate a finalização da instalação.

# 2.2. Instalação Red Hat 5

No Sistema Operacional Red Hat 5, vá em:

- **1** Applications
- 2- Add/Remove Software
- **3-** Seleciona o **SafeSign Identity Client** na pasta salva para a instalação.

# 2.3. Red Hat 6

No Sistema Operacional Red Hat 6, vá em:

## 1- System

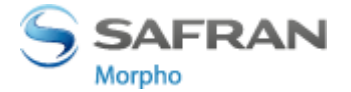

- **2-** Administration
- **3-** Add/Remove Software
- 4- Seleciona o SafeSign Identity Client na pasta salva para a instalação.

# 3. VERIFICAÇÃO DA INSTALAÇÃO

Após a instalação do SafeSign, você pode verificar a instalação, checando a presença do **Token** Administration Utility.

## 3.1. Ubuntu 12.04

No Ubuntu 12.04, você pode iniciar indo no Dashboard e selecionando:

- **1** Applications
- 2- /usr/bin/tokenadmin) ou você pode abrir um terminal e digitar tokenadmin.

#### 3.2. Red Hat 5

No Red Hat 5, você pode iniciar:

- **1** Applications
- **2-** System Tools
- **3-** Tokenadmin.

#### 3.3. Red Hat 6

No Red Hat 6, você pode iniciar:

- **1** Applications
- **2-** System Tools
- 3- Tokenadmin.

Quando o é inserido o Token, O **Token Administration Utility** irá aparecer **Token em Branco** (precisa ser Inicializado) ou **"Nome prégravado"** (Label), conforme imagem abaixo.

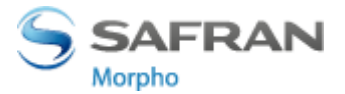

| 😣 🗐 🗉 Token Administration Utility |   |              |
|------------------------------------|---|--------------|
| Reader or Token Name               |   | Token Status |
| 🔿 SafeSign IC Token                |   | operational  |
|                                    |   |              |
|                                    |   |              |
|                                    |   |              |
|                                    | 2 |              |
|                                    |   |              |
|                                    |   |              |
|                                    |   |              |
|                                    |   |              |
|                                    |   |              |

Os dispositivos Morpho são CCID, isso quer dizer que os drivers são instalados automaticamente ao inseri-los na USB, caso o Linux não reconheça ao inserir na USB, solicitar o driver para o Token.

# **4. REMOVER SAFESIGN**

No Linux não possui um "Adicionar/Remover". Para remover o SafeSign Identity, você deve seguir de acordo com sua versão do Linux abaixo:

# 4.1. Ubuntu 12.04

No Ubuntu 12.04, você pode usar:

# 1- Synaptic Package Manager (que não é um padrão),

#### OU

Através do terminal, digitando sudo dpkg –r safesignidentityclient

# 4.2. Red Hat 5

No Red Hat 6, você pode ir:

## **1**- Applications

**2-** Add/Remove Software.

# 4.3. Red Hat 6

No Red Hat 6, você pode ir:

# 1- System

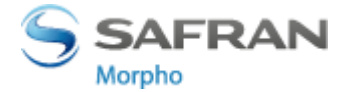

- 2- Administration
- **3-** Add/Remove Software.

# **5. INSTALAÇÃO DO SAFESIGN FIREFOX**

Ao instalar o SafeSign Identity, você pode usa-lo com o aplicativo Firefox ou outros aplicativos que suportam o PKCS#11.

Para isso, você deve instalar ou carregar o SafeSign Identity Cliente PKCS #11 na biblioteca como um módulo seguro para esta aplicação.

Antes dos passos abaixo, você deve ter instalado o Firefox.

# 5.1. Instalando no Firefox

Com o Firefox instalado, você deve instalar a biblioteca do SafeSign PKCS #11 como modulo seguro.

## 1- Abra o Token Administration Utility

2- Seleciona Instalar SafeSign no Firefox. Isso irá abrir a Instalação do Firefox.

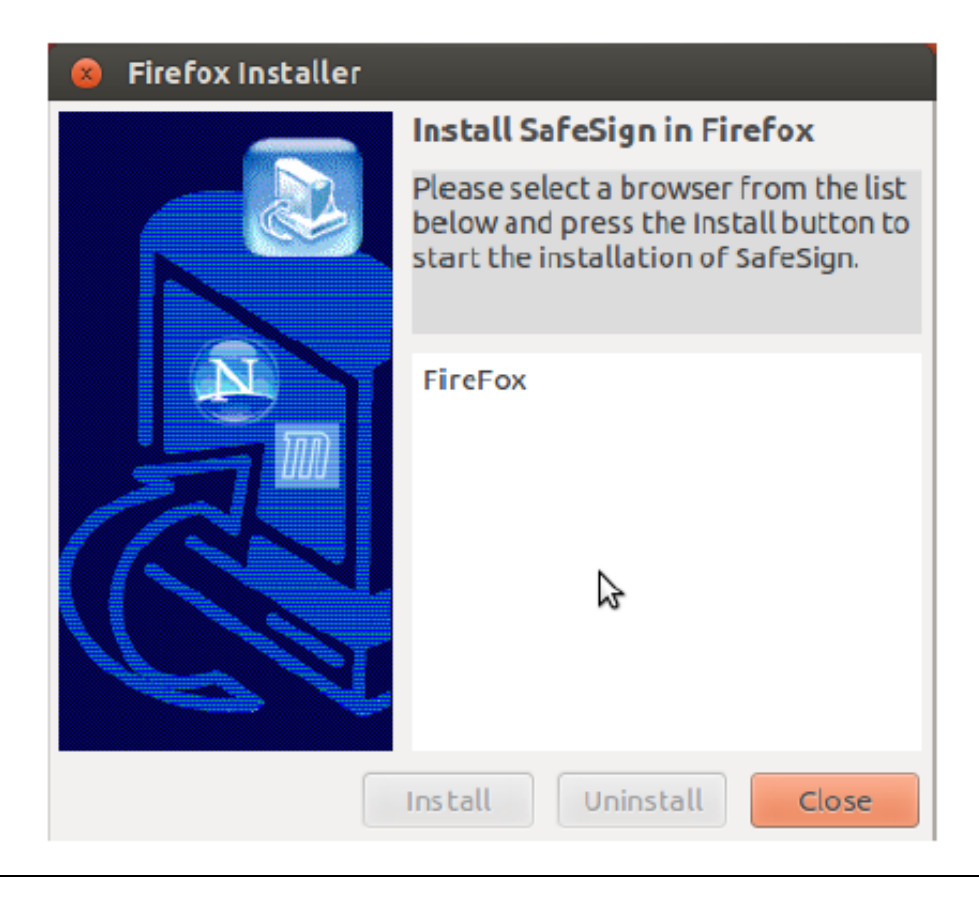

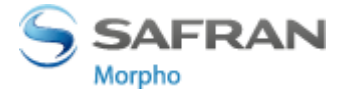

3- Selecione o Firefox conforme abaixo e clique em Install.

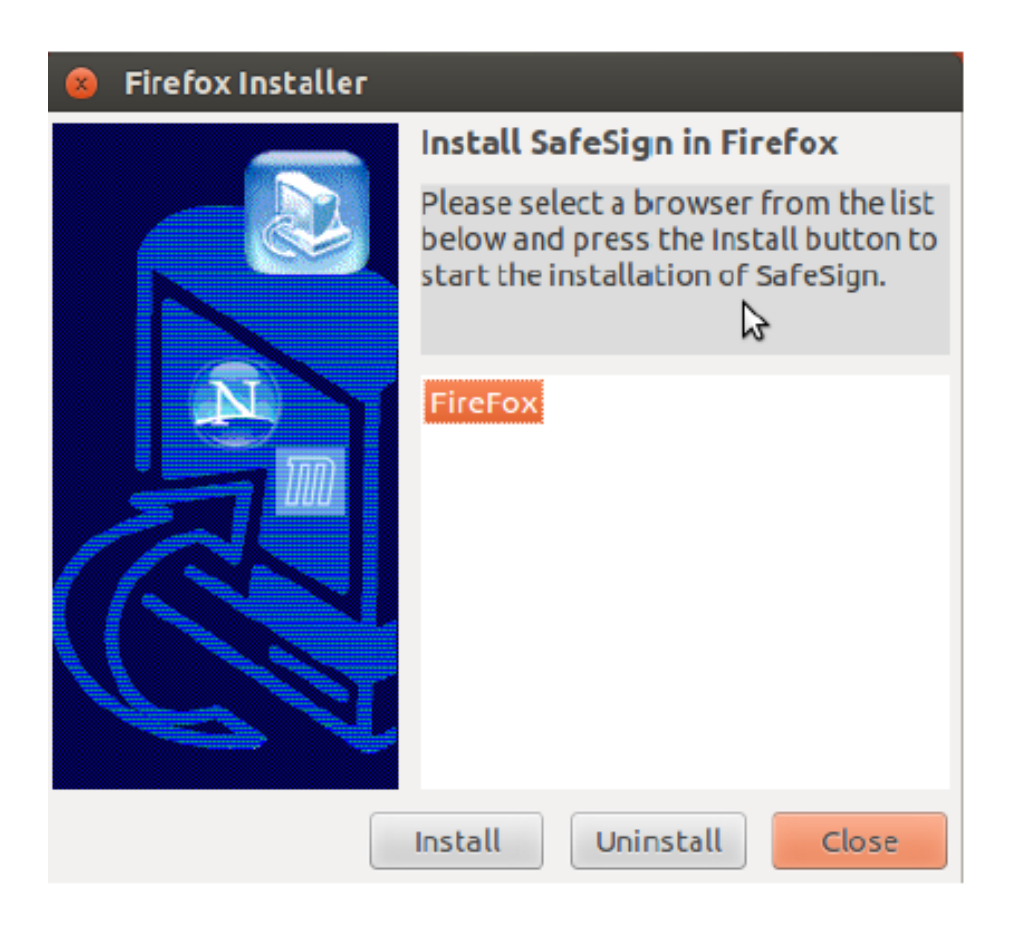

4- Após a instalação do SafeSign no Firefox, você irá ser notificado, clique em OK

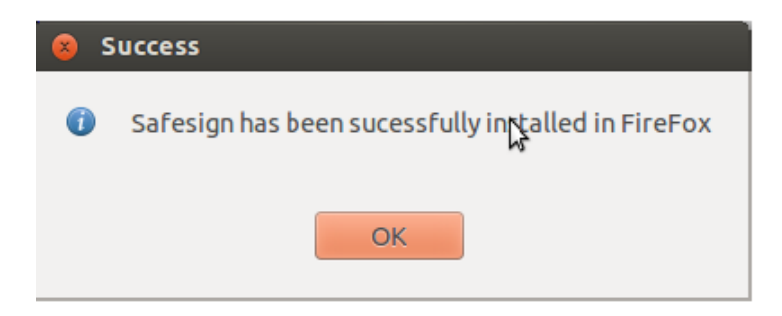

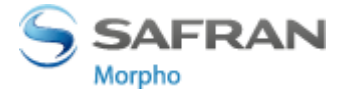

# 6. CONFIGURAÇÃO DO FIREFOX

Para configurar o Firefox, deve seguir os passos baixos:

- **1-** Abra o Firefox, procure a aba Preferences
- 2- Preferences
- **3-** Advanced
- **4** Encryption
- **5-** Security Devices

| Security Modules and Devices                 | Details | Value | Login           |
|----------------------------------------------|---------|-------|-----------------|
| NSS Internal PKCS #11 Module                 |         |       | Log Out         |
| Software Security Device                     |         |       | Change Password |
| Builtin Roots Module<br>Builtin Object Token |         |       | Load            |
|                                              |         |       | Unload          |
|                                              |         |       | Enable FIPS     |
|                                              |         | ß     |                 |
|                                              |         |       |                 |

O SafeSign Identity Client PKCS #11 ainda não está instalado.

## 6- Clique em Load para carregar novo módulo

Ao clicar em Load, você pode entrar com as informações do modulo a ser adicionado.

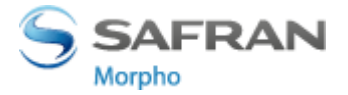

| 😣 🖨 🗐 🛛 Load PKCS#11 Dev                                | ice                                  |        |
|---------------------------------------------------------|--------------------------------------|--------|
| Enter the information for the<br>Module Name: New PKCS# | module you want to add.<br>11 Module |        |
| Module <u>f</u> ilename:                                |                                      | Browse |
|                                                         | Cancel                               | ОК     |

7- Coloque o nome do modulo de segurança, exemplo SafeSign Identity Client PKCS #11 e depois localize a biblioteca, exemplo libaetpkss.so

| 😣 🖨 🗐 🛛 Load PKC                                     | S#11 Device                         |        |
|------------------------------------------------------|-------------------------------------|--------|
| Enter the informat                                   | ion for the module you want to add. |        |
| Module Name: SafeSign Identity Client PKCS#11 Module |                                     |        |
| Module <u>f</u> ilename:                             | libaetpkss.so                       | Browse |
|                                                      | Cancel                              | ОК     |

# 8- Clique OK

O SafeSign Identity Client PKCS #11 irá aparecer como um módulo seguro.

| Security Modules and Devices            | Details       | Value                      | Log In              |
|-----------------------------------------|---------------|----------------------------|---------------------|
| NSS Internal PKCS #11 Module            | Status        | Not Logged In              | Lescout             |
| Generic Crypto Services                 | Description   | OMNIKEY CardMan 3x21 00 00 | Log Out             |
| Software Security Device                | Manufacturer  | OMNIKEY CardMan 3x21 00 00 | Change Password     |
| SafeSign Identity Client PKCS#11 Module | HW Version    | 0.0                        |                     |
| SafeSign IC Token                       | FW Version    | 0.0                        | Load                |
| UNAVAILABLE 1                           | Label         | SafeSign IC Token          | Hoload              |
| UNAVAILABLE 2                           | Manufacturer  | A.E.T. Europe B.V.         |                     |
| UNAVAILABLE 3                           | Serial Number | 8138002565913720           | Enable <u>F</u> IPS |
| UNAVAILABLE 4                           | HW Version    | 0.0                        |                     |
| Builtin Roots Module                    | FW Version    | 0.0                        |                     |
| Builtin Object Token                    |               | ₽                          |                     |

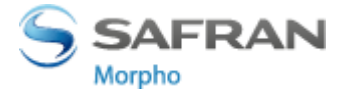

No guia do **Security Modules and Devices**, aparecerá **SafeSing Identify Client PKCS #11 Module**, e em baixo irá aparecer os dispositivos disponíveis. Ao inserir o token/leitorserá exibido o Label e dados técnicos do dispositivo.

Agora você pode usar o seu Token/leito Morpho no SafeSign para operações como autenticação web, onde você será solicitado digitar o PIN conforme operação executada.